# MANUAL – MP0210 – AFASTAMENTO PARA ATIVIDADES EXTERNAS – DOCENTES V.1 17/08/18

#### Na página institucional da UFFS, você consegue acesso ao SEI, conforme a seta vermelha abaixo.

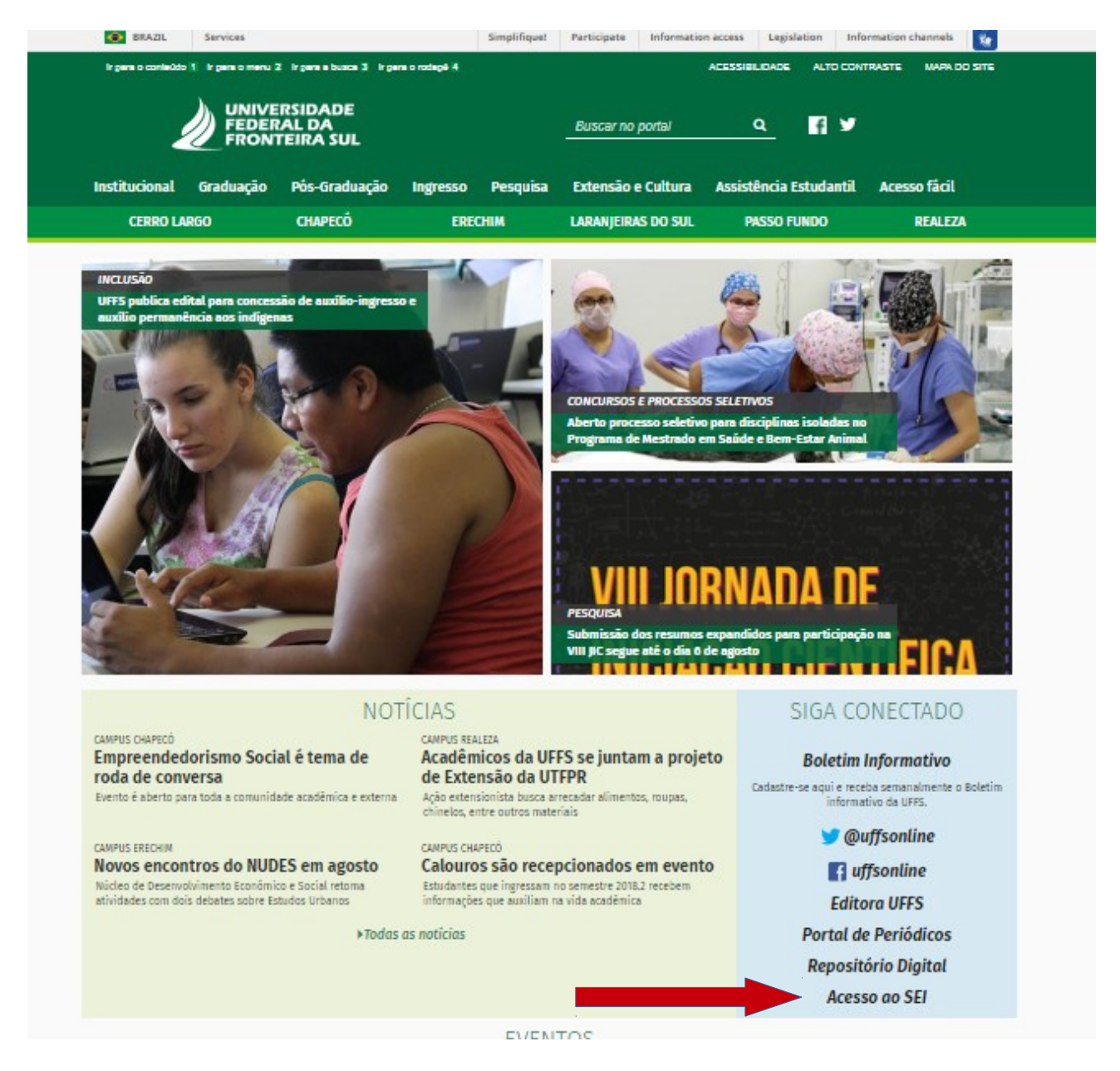

Ao acessar o link acima, você esterá no Portal SEI, tendo acesso a muito material para estudos, bem como na aba "**Processos**", onde constam os procedimentos a serem seguidos nesse e nos demais processos já homologados para uso na UFFS.

O acesso é possível pela utilização do mesmo "**Login e senha utilizado no Zimbra**", conforme a seta vermelha.

|                                             | <u>U</u> suário:                                                    |                                                                          |
|---------------------------------------------|---------------------------------------------------------------------|--------------------------------------------------------------------------|
| <b>Sel</b>                                  | S <u>e</u> nha:                                                     |                                                                          |
| UNIVERSIDADE<br>FEDERAL DA<br>FRONTEIRA SUL |                                                                     |                                                                          |
|                                             | Le <u>m</u> brar                                                    | Acessar                                                                  |
|                                             | AKI                                                                 |                                                                          |
| COI                                         | Início de Produção do                                               |                                                                          |
| O SEI é lançado na UFFS                     | Processo MP0202 -<br>Pagamento de Taxas de<br>Conselhos e Entidades | Início de Produção do<br>Processo MP0100 -<br>Progressão por Capacitação |
|                                             | ÚLTIMAS NOTÍCIAS                                                    |                                                                          |
| Início de Produção do Processo M            | P0100 - Início de Produ                                             | ição do Processo MP0199 -                                                |

Abrirá a tela principal do SEI, na qual você já poderá iniciar o processo desejado clicando no item "**Iniciar Processo**"

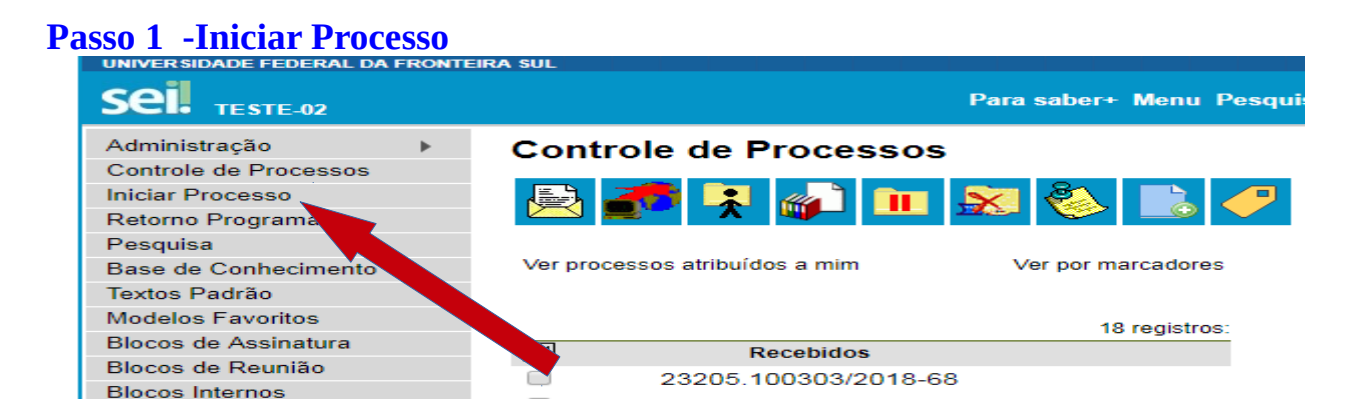

Certifique-se que no ícone "**Escolha o Tipo de Processo**" abaixo esteja vermelho, permitindo acesso aos processos nunca utilizados, uma vez que na condição verde, trará apenas os processos já utilizados. Para alternar do verde para o vermelho basta clicar no símbolo verde se estiver visível.

Clique na caixa de texto e digite "**MP0210**", e automaticamente buscará os modelos de processos cadastrados como na figura posterior, filtrando para o tipo MP0210.

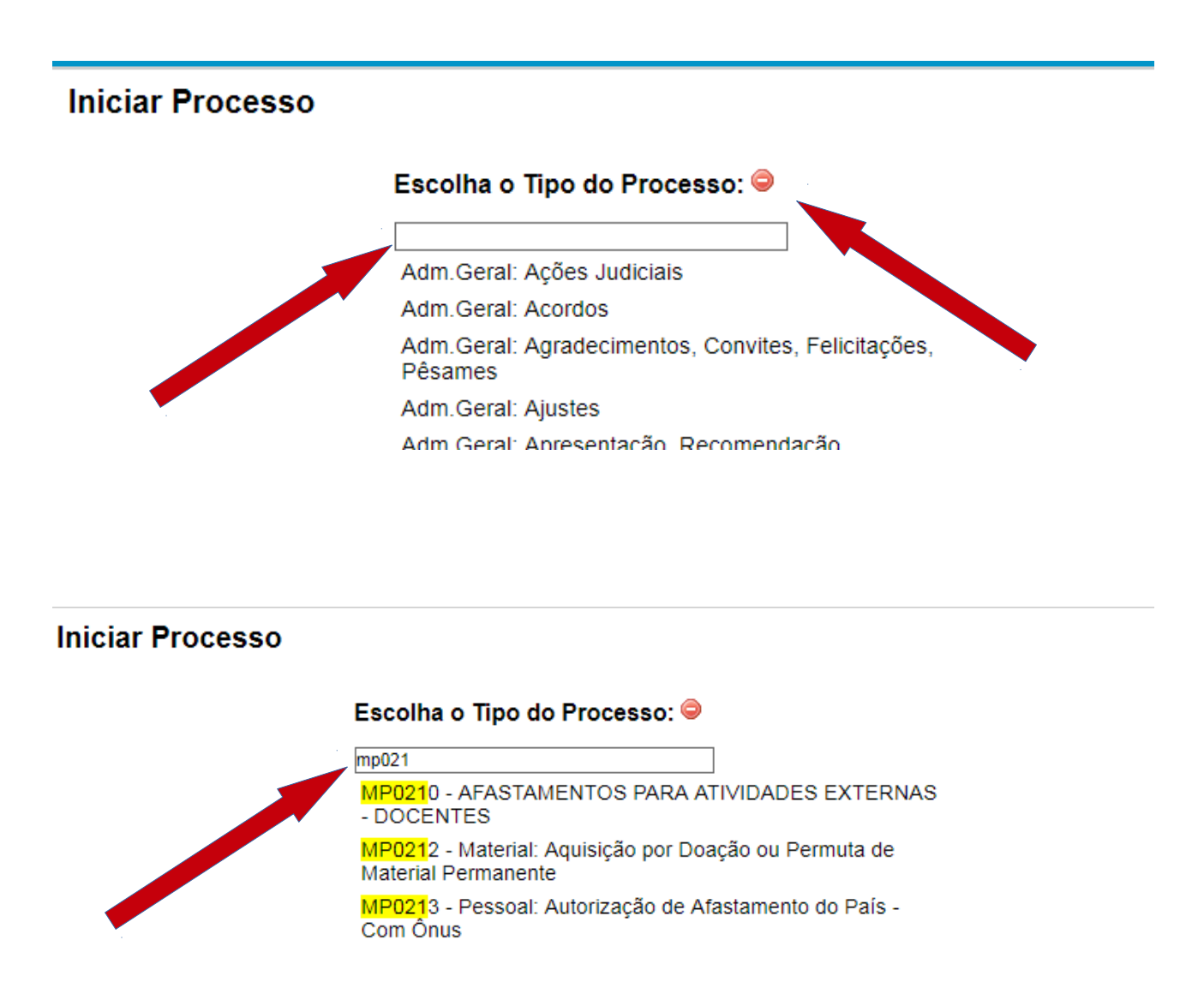

A seguir, no campo "**Interessado**", digite o nome do servidor (Docente que fará o afastamento para as atividades), marque o "**Nível de acesso**" como "**Público**" e clique em "**Salvar**"

#### Iniciar Processo

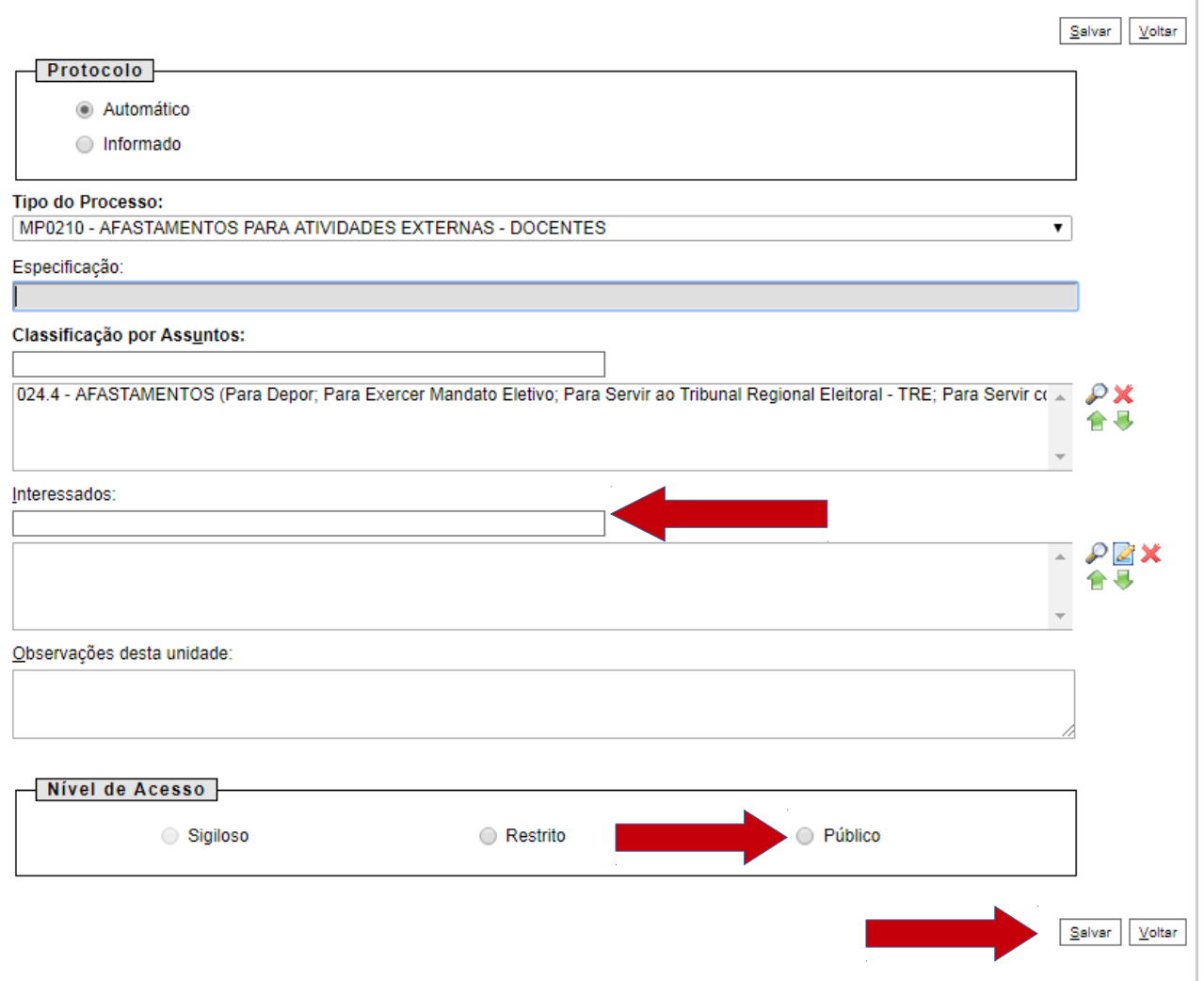

Esse procedimento garantirá que você vença a primeira etapa do processo, ou seja, a abertura do "**Tipo de Processo**". Agora competirá ao solicitante inserir os documentos necessários ao pedido.

### Vamos ao Passo 2 – Incluir Documento

Após criar o tipo de processo "**MP0210**", será habilitada tela abaixo:

– Aparecerá o número do processo gerado pelo sistema no canto superior esquerdo e ao lado dele o símbolo com a letra "**B** – **Base de Conhecimento**", no qual há informações gerais sobre o processo, fluxograma e manual com o detalhamento passo a passo – **Seta Laranja**.
– Em seguida, clique em inserir documento – **Seta Vermelha**.

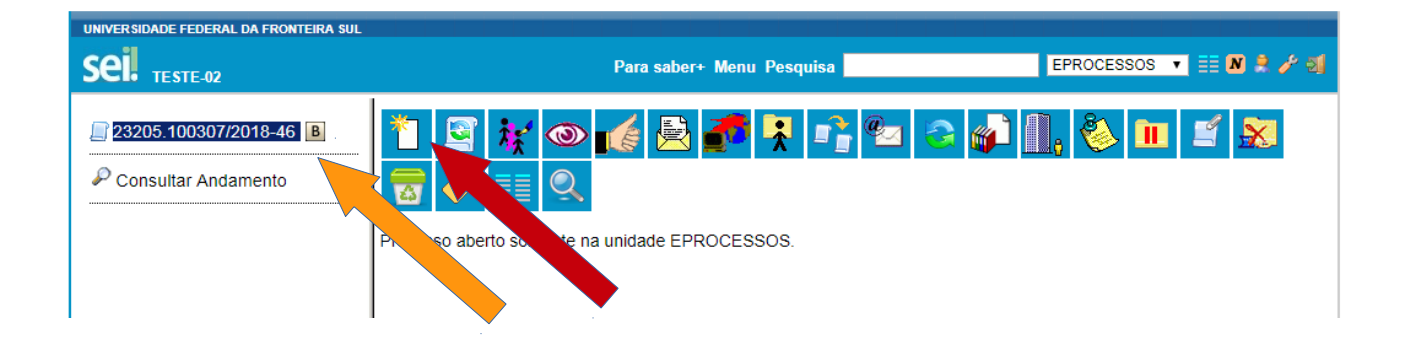

Ao clicar em "**Incluir Documento**", o procedimento é parecido com o da abertura de processo. Note que ao digitar a palavra "**Afastamento**", o próprio aplicativo buscará todas as variáveis relacionadas, bem como o formulário exclusivo para esta finalidade, o "**F9859** – **Afastamento para Atividade Externa** – **Docente**". Se preferir pode digitar diretamente F9859.

| UNIVERSIDADE FEDERAL DA FRONTEIRA SUL |                                                                            |   |
|---------------------------------------|----------------------------------------------------------------------------|---|
| Sei. TESTE-02                         | Para saber+ Menu Pesquisa                                                  | E |
| 23205.100307/2018-46 B                | Gerar Documento<br>Escolha o Tipo do Documento: 👄                          |   |
|                                       | afasta                                                                     |   |
|                                       | F9859 - Afastamento para Atividade Externa<br>Docente                      |   |
|                                       | F9862 Despacho da Chefia Superior p/<br><mark>Afasta</mark> mentos         |   |
|                                       | F9863 Despacho da Chefia Imediata p/<br><mark>Afasta</mark> mentos         |   |
|                                       | F9874 - Relatório Circunstanciado de Afastamento                           |   |
|                                       | F9880 - <mark>Afasta</mark> mento do País                                  |   |
|                                       | F9908 - LICENÇA OU <mark>AFASTA</mark> MENTO - CNE                         |   |
|                                       | F9939 - <mark>Afasta</mark> mento Cap. Docente<br>Desistência (Formulário) |   |
|                                       | F9950 - <mark>Afasta</mark> mento Mandato Eletivo -<br>GP107 (Formulário)  |   |

Há a possibilidade de inserir observações sobre o pedido, os quais ficarão visíveis apenas para o setor do servidor que está fazendo a inclusão do documento – **Seta Laranja**. Não é obrigatório, deverá ser usado apenas se o usuário achar necessário fazer algum registro em situações atípicas.

Escolha, no **"Nível de Acesso"** a opção **"Público" - Seta Vermelha**, e em seguida **"Confirmar Dados" - Seta Verde**.

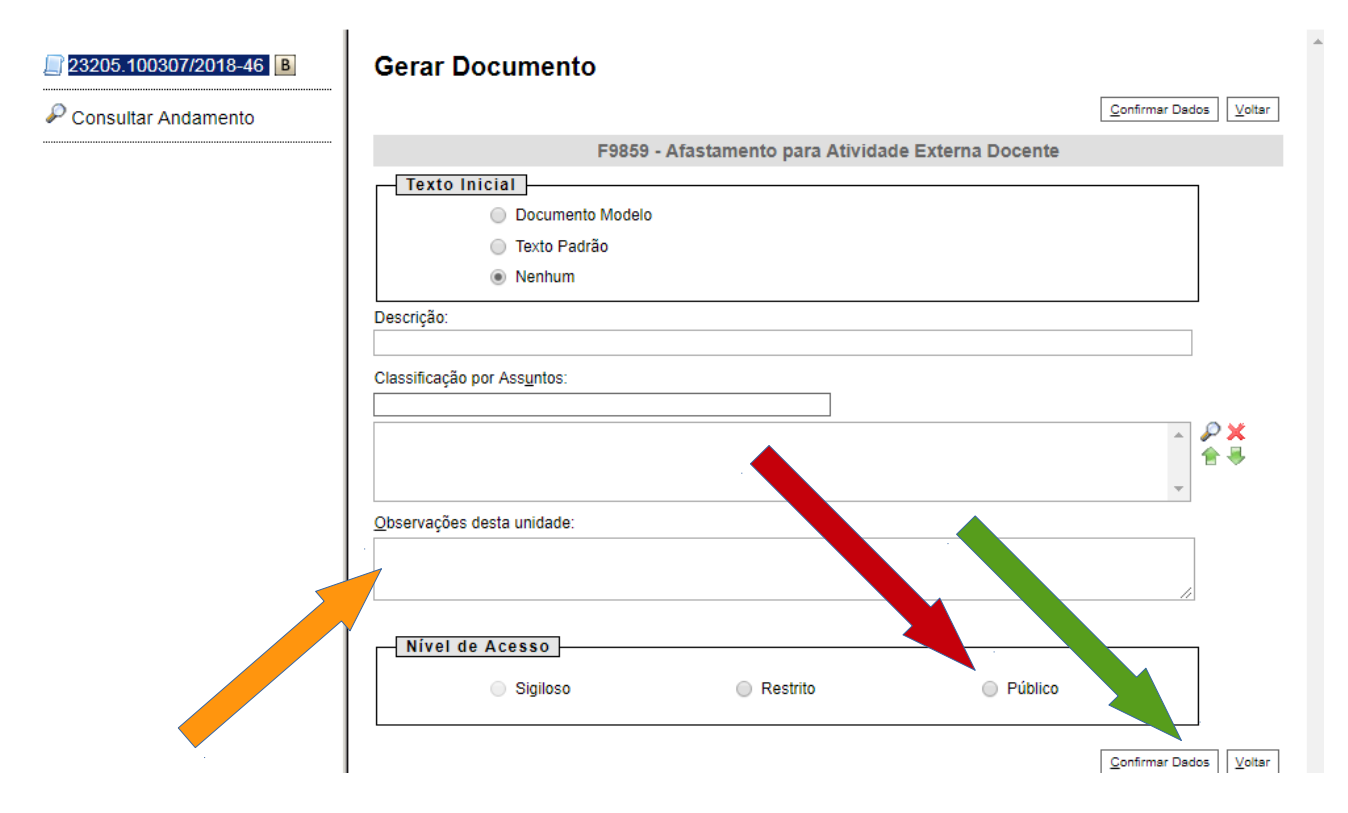

Ao confirmar, será habilitada a edição do formulário escolhido, o qual também aparecerá abaixo na árvore do processo – **Seta Verde**. O **SEI** ainda traz recursos de formatação do formulário na parte superior do documento, com uma barra semelhante ao office – **Seta Vermelha** e, também, as funcionalidades **Salvar e Assinar – Seta Laranja**, os recursos que serão utilizados somente após preencher e conferir os campos do formulário.

| UNIVERSIDADE FEDERAL DA FRONTEIRA SUL                                     | seL SEJ/UFFS - 0002394 - F9859 - Afastamento para Atividade Externa Docente - Google Chrome                                                                                                    |
|---------------------------------------------------------------------------|----------------------------------------------------------------------------------------------------|
| Sei. TESTE-02                                                             | Seguro https://sei-tst-02.uffs.edu.br/sei/controlador.php?acao=editor_montar&id_procedimento=2804&id_docun                                                                                                    |
| 23205.100307/2018-46<br>9859-Afastamento para Atti<br>Consultar Andamento | Salvar       Assinar       Image: Notion of Salvar         Image: Notion of Salvar       Image: Notion of Salvar         Image: Notion of Salvar       Image: Notion of Salvar |
| 2 -<br>A                                                                  | 1 - Identificação:         Nome Completo:         E-mail:         Telefone Campus:         Telefone Campus:         Campus:         Curso de graduação Vinculado:         2 - Atividades Acadêmicas:                                                                                                    |

Ao preencher o documento, o recurso "**Salvar**" lhe permitirá gravar os dados e retomá-los futuramente, bem como "**Assinar**". Se por acaso você tiver que editar o mesmo formulário, isso só

6

será possível se ele ainda estiver na sua fila de trabalho, com a utilização do item "**Editar Formulário**" ou seja, caso não tramitado. Se já estiver assinado, ainda pode ser editado, sendo necessário assiná-lo novamente após a edição. Enquanto o documento não for assinado você poderá editá-lo quantas vezes forem necessário.

Ao clicar no ícone assinar, aparecerá o seu nome no campo "**Assinante**", e "**Cargo**", bem como o campo para inserção da senha, a qual é a mesma utilizada para acessar o SEI. – **Seta Vermelha**. Devendo escolher o cargo de concurso – Professor do Magistério Superior.

| UNIVERSIDADE FEDERAL DA FRONTEIRA SUL                                         | sei SEI/UFFS - 0002394 - F9859 - Afastamento para Atividade Externa Docente - Google Chrome                                                                                                    |
|-------------------------------------------------------------------------------|----------------------------------------------------------------------------------------------------|
| Sei. TESTE-02                                                                 | Seguro   https://sei-tst-02.uffs.edu.br/sei/controlador.php?acao=editor_montar&id_procedimento=2804&id_doc                                                                                                    |
| 23205.100307/2018-46 B<br>59859 - Afastamento para Ati<br>Consultar Andamento | Salvar Assinar $P$ $h$ $Q$ $N$ $I$ $S$ $error X_1$ $x^2$ $h_A$ $h_A$ $h$ |
|                                                                               | SEI - Assinatura de Documento - Google Chrome                                                                                                    |
| 1 -<br>N<br>F                                                                 | Orgao do Assinante:<br>UFFS  Assinante:<br>Cargo / Eunção:                                                                                                    |
|                                                                               | Senha ou Certificado Digital 1                                                                                                    |

Em seguida acione o comando assinar SETA AZUL.

**Passo 3 – Inclusão de Documento Externo** – Após a assinatura do documento de solicitação, o docente incluirá as cópias digitais dos comprovantes da atividade (Convite, programação, folder...). Para a inclusão destes documentos no SEI, os quais chamaremos de "**Documentos Externos**", escolha a opção "**Incluir Documento**" e, em seguida, escolha na listagem a opção "**Externo**" - **Seta Laranja**.

|         |                 | Para saber+ Menu Pesquisa      |
|---------|-----------------|--------------------------------|
|         | Gerar Documento |                                |
| AD - CH |                 | Escolha o Tipo do Documento: 🛇 |
|         |                 |                                |
|         |                 | Externo                        |

Em seguida, abrirá a janela com os campos descritos abaixo:

**Tipo de Documento** – Escolha a opção que melhor se aplica – Escolhemos a opção **Comprovante**; **Data do Documento** – Inserir a data de registro do mesmo ou emissão visível no documento; **Formato** – Digitalizados na Unidade; **Tipo de Conferência** – Escolha a Opção conforme for o caso: documento **original, copia Simples, Cópia autenticada administrativamente ou cópia autenticada em cartório**. Recomendamos autenticar sempre que a digitalização for feita a partir de um documento original. Na maioria dos casos trataremos de cópias simples, que não tem obrigatoriedade de autenticação.

No Rodapé da página, escolha a opção "Anexar Arquivos" e insira os documentos;

**"Nível de Acesso" - Público. Observação:** Utilize **"Restrito"** quando o documento contiver informações pessoais como CPF e RG, selecionando no campo **"Hipótese Legal"** e clique na lista de escolha, selecionando a **"Hipótese de informações pessoais**".

| STE-02                                                                      |                         | nu Pesquisa                      | EPROCESSOS V                  |
|-----------------------------------------------------------------------------|-------------------------|----------------------------------|-------------------------------|
| 100313/2018-01                                                              | o Externo               |                                  | Confirmar Dados Volta         |
| tar Andamento Tipo do Documento:<br>Certificado<br>Número / Nome na Árvore: | <b></b>                 | Data do Documento:<br>05/10/2017 |                               |
| TobJdd8epv Formato ⑦                                                        |                         | ]                                |                               |
| Nato-digital     Digitalizado nesta U                                       | Jnidade                 |                                  |                               |
| Remetente:<br>Escola Nacional da Administração F<br>Interessados:           | Pública (ENAP)          |                                  | P 🛛                           |
| SILVANO DRESCH (silvano)                                                    |                         |                                  | - ♪ <u></u> ×<br>- *          |
| Classificação por Ass <u>u</u> ntos:                                        |                         |                                  |                               |
|                                                                             |                         |                                  |                               |
| Observações desta unidade:                                                  |                         |                                  |                               |
| Nível de Acesso                                                             |                         |                                  |                               |
| Sigiloso<br>Hipótese Legal:                                                 | Restrito                | Púb                              | ico<br>T                      |
| Anexar Arquivo:<br>Escolher arquivo sei_usar Turm                           | a 72017_Certificado.pdf |                                  |                               |
|                                                                             | Data                    | Tamanha Usuária                  | Lista de Anexos (1 registro): |
| Nome                                                                        | odf 17/09/2019 00:59:12 | 228.21 Kb silvano ES             |                               |

"Confirmar Dados" - Seta Vermelha.

Após efetivação da assinatura no documento e inclusão dos comprovantes, basta enviar o processo ao setor **Coordenação do Curso** ao qual está vinculado, como exemplo: **CCCH – CH – Coordenação de Cursos da Ciência da Computação Chapecó**. Para isso, clique no menu superior o ícone "**enviar**" - o qual se apresenta como uma pequena carta – **Seta Laranja**.

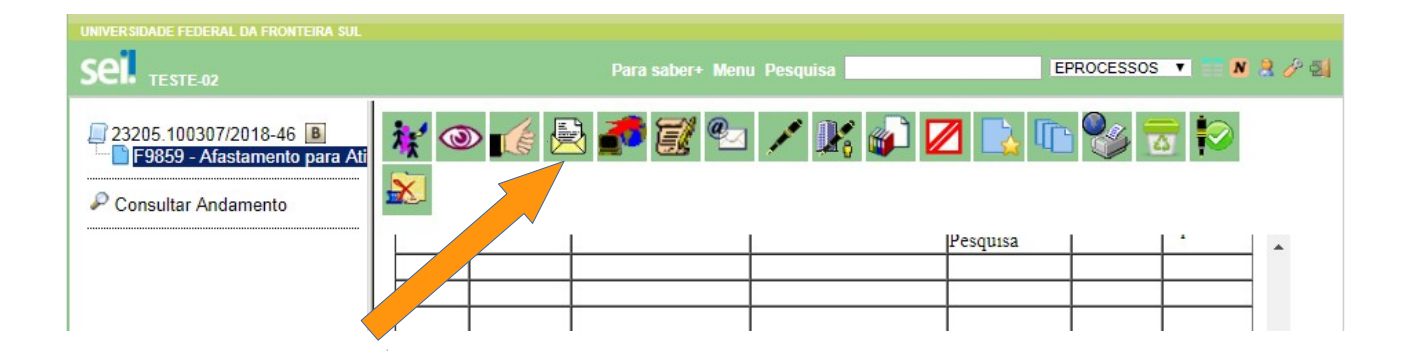

Escolha no campo "**Unidades**", por exemplo a **CCCH – CH – Seta Vermelha** e em seguida em "**Enviar**" - **Seta Azul**. <u>Não</u> deve ser marcada nenhuma das outras opções abaixo da escolha da unidade.

| Para saber+ Menu Pesquisa                                                                                                | ACAD - CH 🔹 🚺 🤔 🤌 🛃 |
|----------------------------------------------------------------------------------------------------|---------------------|
| Enviar Processo                                                                                                    | Enviar              |
| Processos:<br>23205.100307/2018-46 - MP0210 - AFASTAMENTOS PARA ATIVIDADES EXTERNAS - DOCENTES                           | *                   |
| Unidades:<br>por onde tramitou<br>CCCC-CH - CURSO DE CIÊNCAS DA COMPUTAÇÃO - CHAPECO                                     |                     |
| Manter processo aberto na unidade atual<br>Remover anotação<br>Enviar e-mail de notificação<br><u>Retorno Programado</u> |                     |

Após o envio do processo, será exibido onde está aberto o processo – Seta Azul.

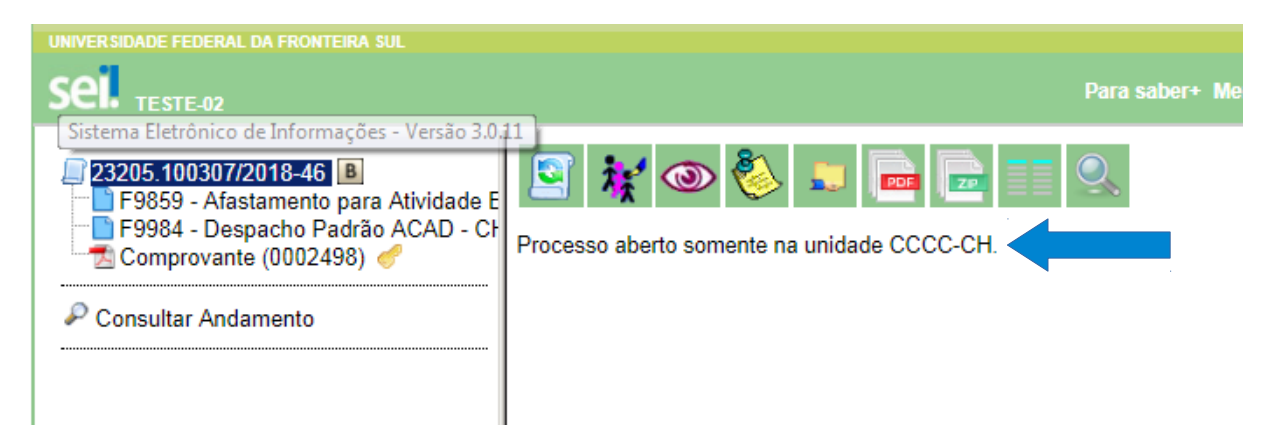

## Vamos ao Passo 4 – Inclusão do Despacho Padrão – Coordenação de Curso

Esse passo é de responsabilidade da Coordenação do Curso, a qual terá nesse manual uma orientação bastante básica.

Após acessar o SEI, o passo inicial para recebimento do processo será apenas clicar sobre o número do mesmo, o qual deixará a cor **vermelha** e se tornará **azul**, posicionado ao lado esquerdo da lista de processos, como **Recebidos – Seta Vermelha**.

| UNIVERSIDADE FEDERAL DA FRONTEIRA SUL                                    |                                          |                    | Para saber+ Menu Pesquisa | ACAD - CH | र ≣ N 3 & হা |
|--------------------------------------------------------------------------|------------------------------------------|--------------------|---------------------------|-----------|--------------|
| Controle de Processos<br>Iniciar Processo<br>Retorno Programado          | Controle de Processos                    |                    |                           |           |              |
| Pesquisa<br>Base de Conhecimento<br>Textos Padrão<br>Modelos Favoritos   | Ver processos atribuídos a mim           | Ver por marcadores | Visualização detalhada    |           |              |
| Blocos de Assinatura<br>Blocos de Reunião<br>Blocos Internos<br>Contatos | Recebidos           23205.100307/2018-46 | 4 registros:       |                           |           |              |

O passo seguinte será o de inclusão do documento de despacho padrão **Formulário – F9984**, o qual receberá a redação necessária, autorizando ou não o **Afastamento Docente para Atividades Externas – Seta Laranja**.

| UNIVERSIDADE FEDERAL DA FRONTEIRA SUL                                                  | Para saber+ Menu Pesquisa ACAD - CH       | • • • • • • • • |
|----------------------------------------------------------------------------------------|-------------------------------------------|-----------------|
| P3205-100507/2018-46  F9659 - Afastamento para Atividade Externa I Consultar Andamento | 2 💽 💱 💿 👔 🔁 😧 📭 📽 😰 🕼 🕼 🗞 💷 🦉 💿 🧟 🖉 🖉 ன 🖉 |                 |

Nesse Ícone será possível iniciar o procedimento de inclusão selecionando o formulário **F9984**, clicando nele, abrirá a tela para a inclusão, como mostrado abaixo. Caso não esteja aparecendo na lista clique no sinal + em verde acima da lista de seleção.

| UNIVERSIDADE FEDERAL DA FRONTEIRA SUL<br>SEL TESTE-02                                         |                 | Para saber+ Menu Pesquisa                                                                                                    |
|-----------------------------------------------------------------------------------------------|-----------------|----------------------------------------------------------------------------------------------------|
| 23205.100307/2018-46     F9859 - Afastamento para Atividade Externa [     Consultar Andamento | Gerar Documento | Escolha o Tipo do Documento:<br>despacho<br>Despacho Decisório<br>Despacho<br>F9863 Despacho da Chefia Imediata p/ Afastamentos<br>F9870 - Despacho da Coordenação Acadêmica<br>F9871 - Despacho da Comissão de Avaliação<br>F9872 - Despacho do Reitor<br>F9989 - Licença Capac:: Despacho da Chefia -<br>GP140 (Formulário) |

Em seguida, abrirá a tela de informações básicas do formulário. Basta selecionar a opção "**Público**" em "**Nível de Acesso**" - **Seta Vermelha** e acionar o ícone "**Confirmar dados**" - **Seta Verde**.

| UNIVERSIDADE FEDERAL DA FRONTEIRA SUL                                    |                                                                                                    | Para saber+ Menu Pesquisa | ACAD-CH 🔻 📰 🛚 😫 🖉 🧕    |
|--------------------------------------------------------------------------|----------------------------------------------------------------------------------------------------|---------------------------|------------------------|
| 23205 100307/2018-46 8<br>- F9859 - Afastamento para Atividade Externa [ | Gerar Documento                                                                                                    |                           | Confirmar Dados Voltar |
| P Consultar Andamento                                                    | Texto Inicial     Occumento Modelo       Texto Padrão     Nenhum       Descrição:     Interessados:       Interessados:     SILVANO DRESCH (elivano)       Destinatários:     Interessados: | F9984 - Despacho Padrão   |                        |
|                                                                          | Classificação por Assyntos:<br>Observações desta unidade:<br>Nível de Acesso                                                                                                    |                           |                        |
|                                                                          | <ul> <li>⇒ 3¥ji030</li> </ul>                                                                                                    | ⊖ nesuno ⊕ Público        | Confirmar Dados Voitar |

Na sequência habilitará o **Formulário F9984** para edição, altere o texto **"Digite aqui..."**. Posteriormente, clique em **"Salvar** e se tudo estiver correto clique em **Assinar" - Seta Vermelha**.

Importante: A não assinatura do documento impedirá que os interessados em outros setores consultem ou visualizem o conteúdo do documento, e o mesmo apenas aparecerá na cor amarela na árvore do processo do outro setor sem possibilidade de visualização dos dados. Portanto, os documentos devem ser sempre assinados.

| ← → C ☆ 🔒 Seguro   https://sei-tst-0                                                                                           | en SEI/UFFS - 0002489 - F9984 - Despacho Padrão - Google Chrome                                                                                                    | 9 83                   |
|----------------------------------------------------------------------------------------------------|----------------------------------------------------------------------------------------------------|------------------------|
| 🏥 Apps 💶 Tube 🛃 Zimbra 🦼 Solar 🌛 T                                                                                             | Seguro   https://sei-tst-02.uffs.edu.br/sei/controlador.php?acao=editor_montar&id_procedimento=2804&id_documento=2905&infra_sistema=100000100&infra_sistema=100000100&infra_sistema=10000010&infra_sistema=10000010&infra_sistema=10000010&infra_sistema=100000010&infra_sistema=10000010&infra_sistema=100000000&infra_sistema=10000000&infra_sistema=10000000&infra_sistema=10000000&infra_sistema=10000000&infra_sistema=1000000&infra_sistema=1000000&infra_sistema=1000000&infra_sistema=1000000&infra_sistema=1000000&infra_sistema=1000000&infra_sistema=100000&infra_sistema=1000000&infra_sistema=100000&infra_sistema=100000&infra_sistema=100000&infra_sistema=100000&infra_sistema=100000&infra_sistema=100000&infra_sistema=10000&infra_sistema=10000&infra_sistema=10000&infra_sistema | ra Q                   |
| UNIVERSIDADE FEDERAL DA FRONTEIRA SUL                                                                                          |                                                                                                    | -                      |
| 23205 100307/2018-46<br>F9359 - Afastamento para Atividade Exte<br>F9984 - Despacho Padrão ACAD - CH 00<br>Consultar Andamento | UNIVERSIDADE FEDERAL DA FRONTEIRA SUL                                                                                                    |                        |
|                                                                                                    | DESPACHO                                                                                                    |                        |
|                                                                                                    | DIGITE AQUI o seu texto ou selecione um autotexto Referência: Processo nº 22205.100307/2018-46 SE n                                                                                                    | n <sup>g</sup> 0002489 |

Ao clicar no comando assinar, abrirá a tela de assinatura. Selecione o **Cargo/Coordenador de Curso**" e preencha o campo "**Senha**" com a mesma senha utilizada para acesso ao aplicativo, depois clique em **assinar – SETA AZUL** no lado direito na parte superior da tela, como ilustrado na figura abaixo.

|                                                                                    | Seguro   https://sei-tst-0          | 2.uffs.edu.br/sei/controlador.php?acao=editor_montar&id_procedimento=2804&id_documento=2905&infra_sistem | a |
|------------------------------------------------------------------------------------|-------------------------------------|----------------------------------------------------------------------------------------------------|---|
| Sel TESTE-02                                                                       | Salvar 🖊 Assinar 🔎                  | & ■ (Ω € = = =)(Ω Γ = ⊂   ⊂ € = 0 ⇒ (-Ω - ≡ ₄+ ₄ <sup>±</sup> × x ∞ 2 ∖ N ⊂   a                          |   |
| 23205.100307/2018-46 B                                                             | AutoTexto Texto_12_Justifi          | ado *                                                                                                    |   |
| F9859 - Afastamento para Atividade Extern<br>F9984 - Despacho Padrão ACAD - CH 000 |                                     |                                                                                                    |   |
| Consultar Andamento                                                                |                                     |                                                                                                    |   |
|                                                                                    |                                     | sei SEI - Assinatura de Documento - Google Chrome                                                        |   |
|                                                                                    |                                     | 🔒 Seguro   https://sei-tst-02.uffs.edu.br/sei/controlador.php?acao=documento_assinar&acao_orige 👁 🔍      |   |
|                                                                                    |                                     | Assinatura de Documento                                                                                  |   |
|                                                                                    |                                     | Assinar                                                                                                  |   |
|                                                                                    |                                     | Órgão do Assinante:                                                                                      |   |
|                                                                                    | Acompanhe o fluxograma              | Assinante:<br>SILVANO DRESCH                                                                             |   |
|                                                                                    | Referência: Processo nº 23205.10030 | Cargo / Eunção:<br>Administrador                                                                         |   |
|                                                                                    |                                     | Senha www.www.ou Certificado Digital 👔                                                                   |   |

Em seguida é só enviar o processo para a Coordenação Acadêmica do *campus* para os devidos procedimentos de arquivamento do processo.

Para isso, deve clicar sobre o número do processo nº 23205.888888/8888-88 – **Seta Verde**, escolhendo a figura parecida com uma pequena "**Carta**" como indicado na **Seta Laranja**.

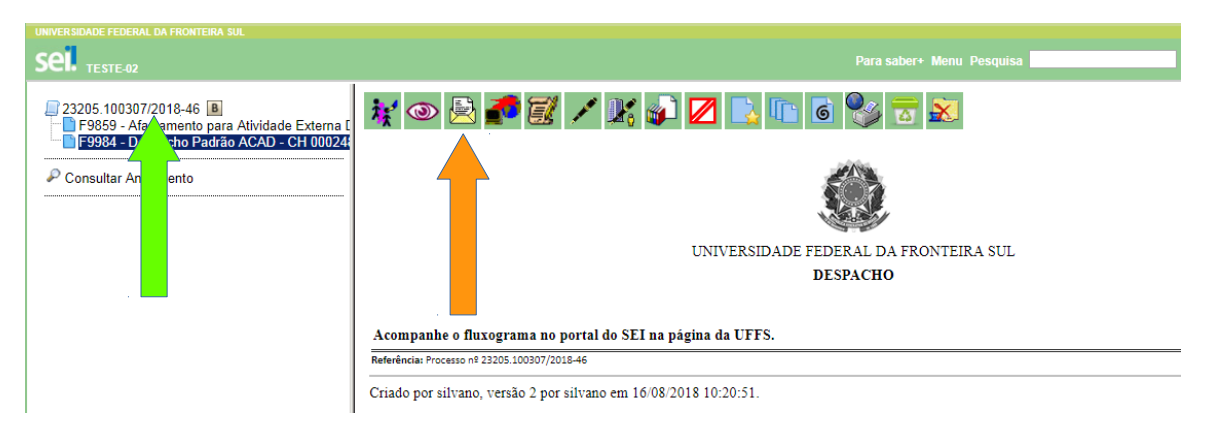

Em seguida no campo "**Unidades**" - **SETA VERMELHA** digite a sigla da **Coordenação Acadêmica**, o SEI buscará as opções, selecione a Coordenação Acadêmica do campus em que atua, e finalmente clique em **enviar** – **Seta Azul**.

| UNIVERSIDADE FEDERAL DA FRONTEIRA SUL                                                                            | Para saber+ Menu Pesquisa                                                                      | ACAD - CH | H ▼ ■ N R / Q |
|----------------------------------------------------------------------------------------------------|------------------------------------------------------------------------------------------------|-----------|---------------|
| 23205.100307/2018-46<br>F9859 - Afastamento para Atividade Externa [<br>F9984 - Despacho Padrão ACAD - CH 00024] | Enviar Processo                                                                                | [         |               |
| P Consultar Andamento                                                                                            | Processos:<br>23205-100307/2018-46 - MP0210 - AFASTAMENTOS PARA ATIVIDADES EXTERNAS - DOCENTES |           |               |
|                                                                                                    | Unidades:                                                                                      | × 🔑 🐧     |               |
|                                                                                                    |                                                                                                | <b>×</b>  |               |
|                                                                                                    | Manter processo aberto na unidade atual     Remover anotação                                   |           |               |
|                                                                                                    | Enviar e-mail de notificação                                                                   |           |               |
|                                                                                                    | Retorno Programado     Data certa                                                              |           |               |
|                                                                                                    | Prazo em dias                                                                                  |           |               |

## Passo 5 – Coordenação Acadêmica

1 – A Coordenação Acadêmica acessará o SEI da forma como é explicado na página 1 e 2

2 – Analisa todo o processo - verifica o formulário de solicitação – comprovante s e despacho do Coordenador do Curso.

3 – Inclui um **Despacho – F9984,** seguindo o mesmo procedimento do **passo 4,** páginas 10, 11 e 12 4 – Inclui o termo de arquivamento – **Formulário F9922**, seguindo o mesmo procedimento da inclusão do **despacho padrão F9984**. (Obs.; O texto do termo de arquivamento já vem pronto, basta incluir e assinar). **Ao incluir este formulário – preencher o campo interessado com o nome do responsável pelo arquivamento.** 

5 – Por último, clique no ícone concluir processo. Para que apareça o ícone na parte superior é necessário clicar sobre o número do processo 23205.888888/8888-88

Pode verificar no lado direito da tela logo abaixo dos ícones, que aparecerá a mensagem de que o processo não possui andamento em nenhuma unidade. FIM